# Setting Up Recurring Payments

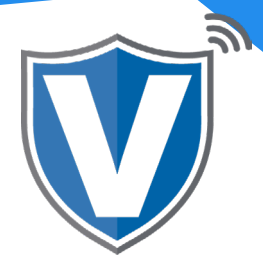

# Step 1

| V          |                                                                          |                  |   |
|------------|--------------------------------------------------------------------------|------------------|---|
| PAY<br>(a) | Login to your account Email Password Remember Me Forgot Password SIGN IN | VALOR<br>PAYTECH | V |

Go to <u>www.online.valorpaytech.com</u> And enter your login credentials.

#### Step 2

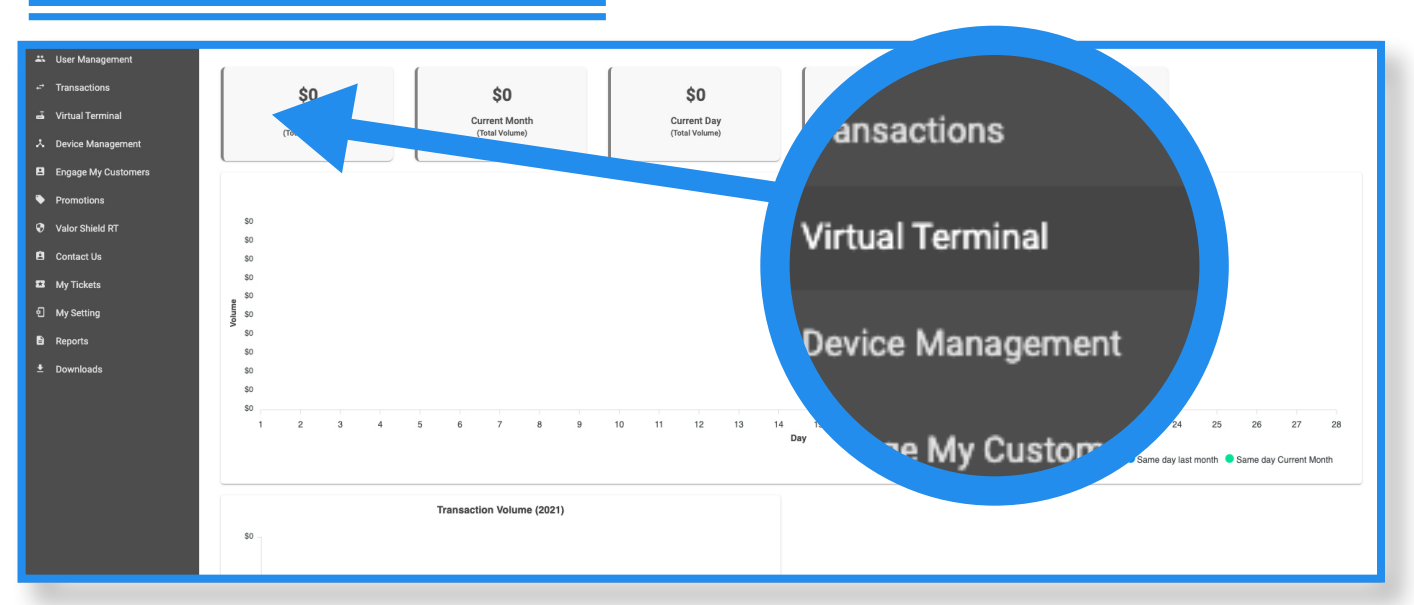

Once logged in, click on the Virtual Terminal on the sidebar Menu.

|                                          | Cardholder name                                                                               |
|------------------------------------------|-----------------------------------------------------------------------------------------------|
| Invoice Number                           | Description                                                                                   |
| Recurring billing                        |                                                                                               |
| Recurring billing starts from 03/09/2021 | Weekly       Bi-Weekly         Monthly       Expire after         Monthly       Never expires |

Enter the sale and card information, then check the Recurring billing checkbox on the bottom left. Then you can set up parameters for the recurring payments.

### Step 4

| Set ship | ping address as billing address |                  |  |
|----------|---------------------------------|------------------|--|
|          | Billing Address                 | Shipping Address |  |
|          | Customer Name *                 | Customer Name *  |  |
|          | Street No#*                     | Street No#*      |  |
|          | Street Name *                   | Street Name *    |  |
|          | Unit                            | Unit             |  |
|          | ZipCode *                       | ZipCode *        |  |
|          | City *                          | City*            |  |
|          | State *                         | State *          |  |
|          |                                 | State *          |  |

Scroll down, then enter the shipping and billing addresses. Once entered, scroll down again and click on **Validate & Save.** 

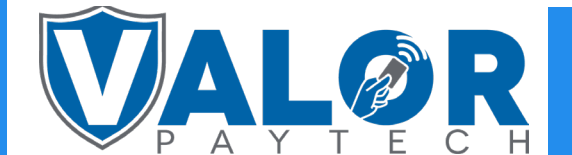

### **MERCHANT | PORTAL**